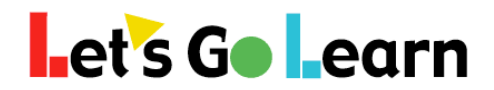

## Using the LGL Data Portal from Site/Principal Accounts

**Overview:** The *LGL Data Portal* handles data in a historical manner, storing rosters over time. This means that you'll be able to compare 5<sup>th</sup> grade results year after year because the *LGL Data Portal* stores records of 5<sup>th</sup> grade students over time, even though two years from now those 5<sup>th</sup> graders may be at another school. In addition, the *LGL Data Portal* is better equipped to export large amounts of data, so it should be used for all data exports. <u>There is a one-day lag in data availability</u>; tests completed today are copied to the data portal at night.

**Step One:** From a site admin account, go the <Reporting> tab and select "Data Portal."

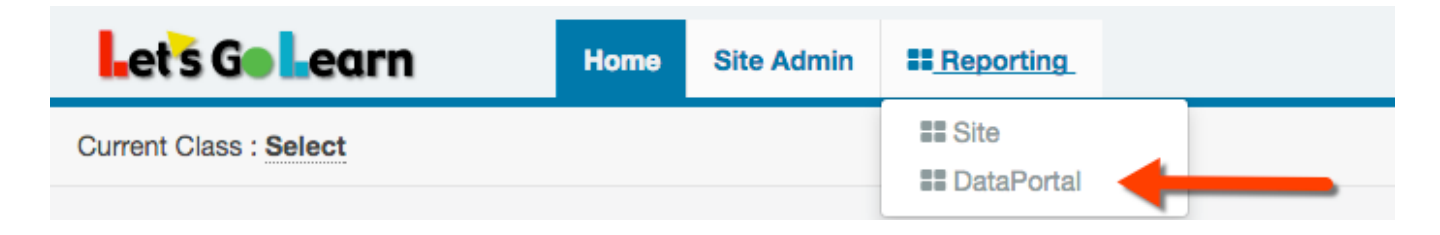

## **Step Two:** Choose a menu and select a service.

| Let's Go Learn           | Home        | Reports      | Exports | Beta |  |
|--------------------------|-------------|--------------|---------|------|--|
| Reports Page: Please Sel | ect a Repor | t below to b | egin.   | Ŧ    |  |

(1) On the <Reports> menu, you'll find reports that draw graphs and are better displayed in a report format. See current list of reports available below:

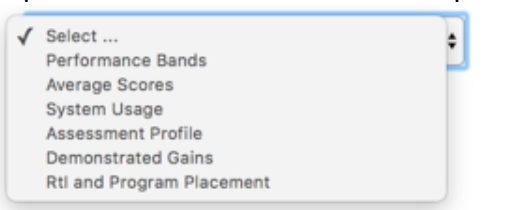

(2) On the <Exports> menu, you'll find exports of data that you can import into Excel. Our tsv format is a tab-separated format. On some computers you may need to select the file, "Open as...," and choose Excel.

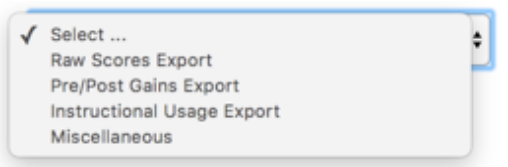